# **Notice of Voluntary Conversion**

# For Attorneys

This instruction demonstrates the filing of a notice of voluntary conversion from Chapter 13 to Chapter 7. These instructions are for notices of voluntary conversion only. A motion requesting relief to continue under another chapter is filed as a motion and is not included in this lesson.

# STEP 1Click the Bankruptcy hypertext link on the CM/ECF Main Menu. (See<br/>Figure 1.)

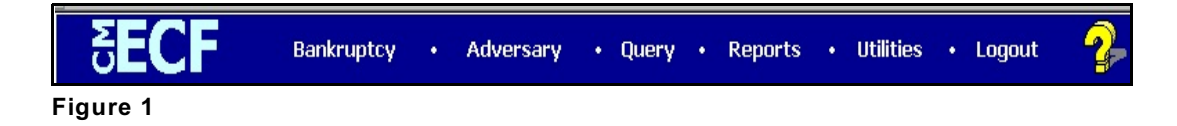

# STEP 2 The BANKRUPTCY EVENTS screen displays. (See Figure 2.)

| <b>ECF</b>              | Bankruptcy | ÷ | Adversary | • | Query | • | Reports | · | Utilities | ÷ | Logout |
|-------------------------|------------|---|-----------|---|-------|---|---------|---|-----------|---|--------|
| Bankruptcy Events       |            |   |           |   |       |   |         |   |           |   |        |
| Answer/Response         |            |   |           |   |       |   |         |   |           |   |        |
| Appeal                  |            |   |           |   |       |   |         |   |           |   |        |
| Claim Actions           |            |   |           |   |       |   |         |   |           |   |        |
| Creditor Maintenance    |            |   |           |   |       |   |         |   |           |   |        |
| File Claims             |            |   |           |   |       |   |         |   |           |   |        |
| Judge/Trustee Assignmen | nt         |   |           |   |       |   |         |   |           |   |        |
| Motions/Applications    |            |   |           |   |       |   |         |   |           |   |        |
| Notices                 |            |   |           |   |       |   |         |   |           |   |        |
| Open a BK Case          |            |   |           |   |       |   |         |   |           |   |        |
| Other                   |            |   |           |   |       |   |         |   |           |   |        |
| Plan                    |            |   |           |   |       |   |         |   |           |   |        |
| Case Upload             |            |   |           |   |       |   |         |   |           |   |        |
| Figure 2                |            |   |           |   |       |   |         |   |           |   |        |

• Click the <u>Notices</u> hyperlink.

## STEP 3 The CASE NUMBER screen displays. (See Figure 3.)

| <b>ECF</b>              | Bankruptcy          | ÷      | Adversary        | · | Query | • | Reports | · | Utilities | ÷ | Logout |
|-------------------------|---------------------|--------|------------------|---|-------|---|---------|---|-----------|---|--------|
| File a Notice           |                     |        |                  |   |       |   |         |   |           |   |        |
| Case Number<br>04-40027 | 99-12345, 1:99-bk-1 | 2345 ( | or 1-99-bk-12345 |   |       |   |         |   |           |   |        |
| Next Clear              |                     |        |                  |   |       |   |         |   |           |   |        |

- Enter the case number, including the hyphen and click **Next**.
- STEP 4 The DOCUMENT SELECTION screen displays next. (See Figure 4.)

| <b>BECF</b>                                  | Bankruptcy             | •   | Adversary | •  | Query | ·   | Reports  | •   | Utilities | • | Logout |
|----------------------------------------------|------------------------|-----|-----------|----|-------|-----|----------|-----|-----------|---|--------|
| File a Notice                                |                        |     |           |    |       |     |          |     |           |   |        |
| 04-40027 Chris Fields                        |                        |     |           |    |       |     |          |     |           |   |        |
| Notice of Intent to Sell<br>Notice of Motion |                        |     |           |    |       |     |          |     |           |   |        |
| Notice of Objection to Clain                 | n<br>sion to Chapter 7 |     |           |    |       |     |          |     |           |   |        |
| Notice re: Unclaimed Fund:                   | s/Dividends            |     |           |    |       |     |          |     |           |   |        |
| Notice to Consumer Debtor                    | r                      |     |           |    |       |     |          |     |           |   |        |
| Notice to Withdraw Docume                    | ent                    | -   |           |    |       |     |          |     |           |   |        |
| Next Clear                                   |                        |     |           |    |       |     |          |     |           |   |        |
| Figure 4                                     |                        |     |           |    |       |     |          |     |           |   |        |
|                                              |                        |     |           |    |       |     |          |     |           |   |        |
| ighlight Notice of \                         | Voluntary C            | onv | ersion to | Ch | apter | 7 a | and clic | k N | ext.      |   |        |

# STEP 5 The Case Confirmation screen appears. (See Figure 5.)

| <b>ECF</b>                              | Bankruptcy | · | Adversary | • | Query • | Reports | • | Utilities | ÷ | Logout |
|-----------------------------------------|------------|---|-----------|---|---------|---------|---|-----------|---|--------|
| File a Notice:<br>04-40027 Chris Fields |            |   |           |   |         |         |   |           |   |        |
| Next                                    |            |   |           |   |         |         |   |           |   |        |

Figure 5

- Verify the case number and case name that is displayed and click **Next**.
- STEP 6 The JOINT FILING screen displays. (See Figure 6.)

| <b>ECF</b>               | Bankruptcy •     | Adversary | • Query | • Reports | • Utilities | • Logout |
|--------------------------|------------------|-----------|---------|-----------|-------------|----------|
| File a Motion: <u>00</u> | -10122 Dale A. I | )aniels_  |         |           |             |          |
| Joint filing with other  | attorney(s).     |           |         |           |             |          |
| Next Clear               |                  |           |         |           |             |          |
|                          |                  |           |         |           |             |          |

Figure 6

This screen is used only if another attorney is joining in a filing. If you are the only trustee/attorney filing this notice, skip this screen.

If this is a joint filing with another attorney and the box is checked, a listing of attorneys presently on the case will be presented for selection.

• Click Next.

**STEP 7** The **PARTY SELECTION** screen displays. (See Figure 7.)

| 5 <b>ECF</b>                                                                       | Bankrup | itcy •         | Adversary     | ÷ | Query | - | Reports | • | Utilities | • | Logout |
|------------------------------------------------------------------------------------|---------|----------------|---------------|---|-------|---|---------|---|-----------|---|--------|
| File a Notice:<br>04-40027 Chris Fields                                            |         |                |               |   |       |   |         |   |           |   |        |
| <b>Select the Party:</b><br>Fields, Chris [Debtor]<br>Gargula, Nancy J. [U.S. Trus | stee]   | <u>Add/Cre</u> | ate New Party |   |       |   |         |   |           |   |        |
|                                                                                    |         |                |               |   |       |   |         |   |           |   |        |
| Next Clear                                                                         |         |                |               |   |       |   |         |   |           |   |        |

Figure 7

• Highlight the appropriate party and click **Next**.

STEP 8 The PDF DOCUMENT SELECTION screen displays. (See Figure 8.)

| File a Motion: 00-10122 Dale A. Daniels<br>Select the pdf document (for example: C:\199cv501-21.pdf).<br>Filename<br>R:\TRAINING\ECF\PDFfiles\m_rlfsty_a Browse | File a Motion: <u>00-10122 Dale A. Daniels</u><br>Select the pdf document (for example: C:\199cv501-21.pdf).<br>Filename<br>R:\TRAINING\ECF\PDFfiles\m_rlfsty_a Browse<br>Attachments to Document: O No • Yes |                                          | banki aptey                         | Adve                   | rsary •  | Query • | Reports | • 1 | Jtilities | • | Logout |
|----------------------------------------------------------------------------------------------------|----------------------------------------------------------------------------------------------------|------------------------------------------|-------------------------------------|------------------------|----------|---------|---------|-----|-----------|---|--------|
| Select the <b>pdf</b> document (for example: C:\199cv501-21.pdf).<br><b>Filename</b><br>R:\TRAINING\ECF\PDFfiles\m_rlfsty_a<br>Browse                           | Select the <b>pdf</b> document (for example: C:\199cv501-21.pdf).<br><b>Filename</b><br>R:\TRAINING\ECF\PDFfiles\m_rlfsty_a <b>Browse</b><br>Attachments to Document: C No © Yes                              | ile a Motion: <u>00</u>                  | 0-10122 Dale A                      | . Daniels              | <u>s</u> |         |         |     |           |   |        |
| R:\TRAINING\ECF\PDFfiles\m_rlfsty_a Browse                                                                                                    | R:\TRAINING\ECF\PDFfiles\m_rlfsty_a Browse<br>Attachments to Document: O No O Yes                                                                                                    | Select the <b>pdf</b> docume<br>Filename | ent (for example: C:\               | 199cv501-2             | 1.pdf).  |         |         |     |           |   |        |
| Attachments to Document: V No V les                                                                                                    |                                                                                                    | R:\TRAINING\ECF\<br>Attachments to Docu  | PDFfiles\m_rlfst<br>mment: O No @ } | ty_a <u>B</u> i<br>Yes | owse     |         |         |     |           |   |        |

Figure 8

• Click **Browse**, then navigate to the directory where the appropriate PDF file is located.

•

To make certain you are about to associate the correct PDF file for this entry, right click on the filename with your mouse and select **Open**. (See Figure 8b.)

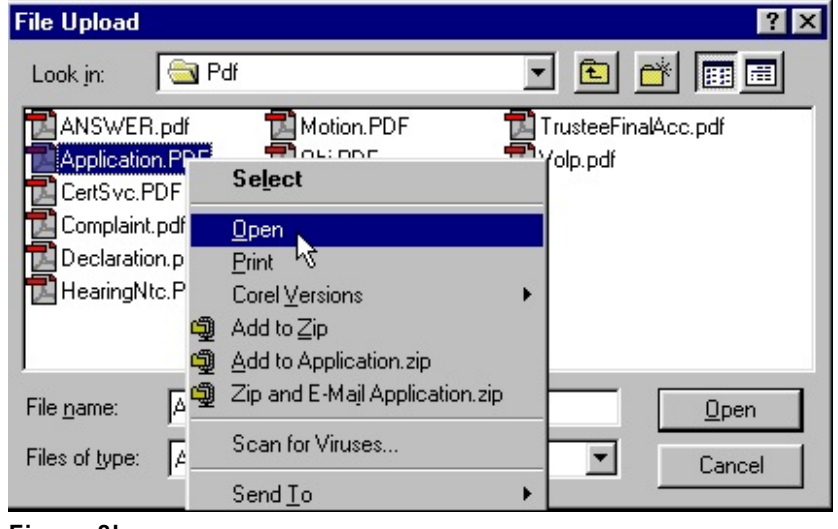

Figure 8b

- This will launch the Adobe Acrobat Reader to display the contents of the imaged document. Verify that the document is correct.
- Close or minimize the Adobe application and if that is the correct file, click Open on the File Upload dialogue box.
  (See Figure 8c.)

| File Upload                                                                     |                                             |                                                                       |                              | ? ×          |
|---------------------------------------------------------------------------------|---------------------------------------------|-----------------------------------------------------------------------|------------------------------|--------------|
| Look in:                                                                        | 🚖 Pdf                                       |                                                                       | - 🖻 🖻                        | * 📰 🖃        |
| ANSWER.<br>Application<br>CertSvc.Pl<br>Complaint.<br>Declaration<br>HearingNto | pdf<br>• PDF<br>DF<br>pdf<br>n.pdf<br>c.PDF | Motion.PDF<br>Doj.PDF<br>Order.pdf<br>ProofClaim.pdf<br>Schedules.pdf | 聞 TrusteeFinal<br>립 Volp.pdf | Acc.pdf      |
| File <u>n</u> ame:                                                              | Application                                 | on.PDF                                                                |                              | <u>O</u> pen |
| Files of <u>type</u> :                                                          | All Files (                                 | ×.×)                                                                  | •                            | Cancel       |

Figure 8c

Click [Next].

# STEP 9 The Bankruptcy Case Conversion screen displays. (See figure 9.)

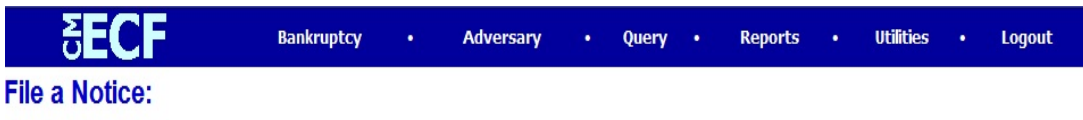

05-10041 Andrew Davenport

| Bankrup                                         | otcy Case Conversion                               |
|-------------------------------------------------|----------------------------------------------------|
| Case Number: 05-10041 Office: 1 Case            | e Type: bk Date Filed: 10/07/2005 Date Terminated: |
|                                                 |                                                    |
|                                                 | Convert Case                                       |
| Previous Chapter: Current Chapter: 13 New Chapt | ter: 11 🔽 Asset Notice: Yes 🔽 Date Convert:        |
|                                                 | 11                                                 |
| Next                                            | 12                                                 |
|                                                 | 15                                                 |
|                                                 | 7                                                  |
|                                                 | 9                                                  |
| Figure 9                                        |                                                    |

- Click the ▼ down arrow next to New Chapter and highlight the new chapter. In this lesson, choose 7.
- Click the ▼ down arrow next to Asset Notice and highlight No.
- Insert the cursor in the Date Convert field and enter the date of the filing of the notice of voluntary conversion in MM/DD/YYYY format.
- Click Next.

**STEP 10** The **Case Confirmation** screen displays again. (See Figure 10.)

| <b>ECF</b>            | Bankruptcy | ÷ | Adversary | • | Query | • | Reports | • | Utilities | • | Logout |
|-----------------------|------------|---|-----------|---|-------|---|---------|---|-----------|---|--------|
| File a Notice:        |            |   |           |   |       |   |         |   |           |   |        |
| 04-40027 Chris Fields |            |   |           |   |       |   |         |   |           |   |        |
| Next                  |            |   |           |   |       |   |         |   |           |   |        |
| Figure 10             |            |   |           |   |       |   |         |   |           |   |        |

- Verify the case number and case name and click **Next**.
- STEP 11 The Receipt Number / Payment screen displays. (See Figure 11.)

| ₽ECF                  | Bankruptcy | • | Adversary | • | Query • | Reports | • | Utilities | • | Logout |
|-----------------------|------------|---|-----------|---|---------|---------|---|-----------|---|--------|
| File a Notice:        |            |   |           |   |         |         |   |           |   |        |
| 04-40027 Chris Fields |            |   |           |   |         |         |   |           |   |        |

Leave the receipt field BLANK if you are paying via the Internet.

Enter N/A in the receipt field if this is a non-fee event

| Receipt #: | Fee: | \$15 |
|------------|------|------|
| +          |      |      |

Next Clear

Figure 11

- For payments made via the internet, leave the **Receipt #** field blank.
- Click Next.

# **STEP 12** The **MODIFY DOCKET TEXT** screen appears. (See Figure 12.)

|               | SECF Bankruptcy · Adversary · Query · Reports · Utilities · Logout                                               |
|---------------|----------------------------------------------------------------------------------------------------|
|               | File a Notice:                                                                                                   |
|               | 04-40027 Chris Fields                                                                                            |
|               |                                                                                                    |
|               | Daakat Tauti Madifu aa Ammanriata                                                                                |
|               | Notice of Voluntary Conversion to Chapter 7                                                                      |
|               | Fee Amount \$15 Filed by Debtor Chris Fields . (Harrison, George)                                                |
|               |                                                                                                    |
|               | Next Clear                                                                                                    |
| *<br>*        | Figure 12                                                                                                    |
|               |                                                                                                    |
|               | If appropriate, choose a prefix from the <b>Prefix Text</b> pick list.                                           |
|               | Additional text can be added in the text box, if needed.                                                         |
| •             | Click [Next] to continue.                                                                                        |
| <b>TFP 13</b> | The FINAL TEXT EDITING screen displays (See Figure 13)                                                           |
|               |                                                                                                    |
|               |                                                                                                    |
|               | <b>GEUF</b> Bankruptcy · Adversary · Query · Reports · Utilities · Logout                                        |
|               | File a Notice:<br>04-10001-reg Bradlev Benton                                                                    |
|               |                                                                                                    |
|               | Decket Tout: Final Tout                                                                                          |
|               | Notice of Voluntary Conversion to Chapter 7 Receipt Number cc, Fee Amount \$15                                   |
|               | Filed by Debtor Bradley Benton. (Harrison, George)                                                               |
|               | Attention!! Submitting this screen commits this transaction. You will have no further opportunity to modify this |
|               | submission if you continue.                                                                                      |

Next Clear

Figure 13

- Carefully verify the final docket text. This is your last chance to change this entry before addition to the case. If correct, click [Next].
- If the final docket text is incorrect:
  - Click the browser [Back] button to find the screen to be modified.
  - To abort or restart the transaction, click the <u>Bankruptcy</u> hyperlink on the **Menu Bar**.

## STEP 14 The NOTICE OF ELECTRONIC FILING SCREEN displays. (See Figure 14.)

| SECF                   | Bankruptcy | • | Adversary | • | Query • | Reports | • | Utilities | • | Logout |
|------------------------|------------|---|-----------|---|---------|---------|---|-----------|---|--------|
| File a Notice:         |            |   |           |   |         |         |   |           |   |        |
| 04-10001-reg Bradley E | Benton     |   |           |   |         |         |   |           |   |        |

#### U.S. Bankruptcy Court

#### Northern District of Indiana (Test Database)

Notice of Electronic Filing

The following transaction was received from Harrison, George entered on 3/30/2004 at 10:48 AM CST and filed on 3/30/. Case Name: Bradley Benton

Case Number: 04-10001-reg Document Number: 9

#### Docket Text:

Notice of Voluntary Conversion to Chapter 7 Receipt Number cc, Fee Amount \$15 Filed by Debtor Bradley Benton. (Ha George)

The following document(s) are associated with this transaction:

Document description:Main Document Original filename:ntcconv.pdf Electronic document Stamp: [STAMP bkecfStamp\_ID=1006806559 [Date=3/30/2004] [FileNumber=49636-0] [4d11950506afce9fe0c945ec3de6eeccceb816310b5857da1ccc0be8de9b0f5246036 0deef80f51570f2e3a2b446880f3305d45808f2ee6723e833b944609ef2]]

#### 04-10001-reg Notice will be electronically mailed to:

#### 04-10001-reg Notice will not be electronically mailed to:

Mark A. Warsco

Fred Wehrwein 110 West Berry Street, Suite 1914 Fort Wayne, IN 46802

#### Figure 14

- Clicking on the case number hyperlink on the Notice of Electronic Filing will present the docket report for this case.
- Clicking on the document number hyperlink will present the PDF image of the petition just filed. Attorney users will be presented with a PACER login screen to access these features.
- To print a copy of this receipt click the browser **[Print]** icon.
- To save a copy of this receipt, click [File] on the browser menu bar and select Save Frame As.
- The Notice of Electronic Filing will also be accessible as an option from the docket sheet. However, attorneys and public users will be charged a PACER access fee.

# Notice of Electronic Filing:

- Hyperlink to docket sheet
- Date and time stamp information
- Case Title
- Case number hyperlink to docket sheet?
- Docket text
  - Annotated text in italics
  - Text produced from docket event

• Attachment type, description and attachment number which is a hyperlink to the PDF file of the attached document if there is one.

# Associated (PDF) documents:

| Document description:      | Defaults to Main Document being docketed.                                                                                   |
|----------------------------|----------------------------------------------------------------------------------------------------|
| Original filename:         | Filer's full directory path from firm or court's hard drive or network.                                                     |
| Electronic document stamp: | Unique identifying name of the document being filed for<br>security purposes. Key file of the court used for<br>encryption. |
| Document description:      | First <i>attached</i> document's description that was entered<br>on the attachment screen by the filer.                     |
| Original filename:         | Filer's full directory path from the firm or court's hard drive or network.                                                 |
| Electronic document stamp: | Unique identifying name of the attachment for security purposes. Key file of the court used for encryption                  |

# Notice will be electronically mailed to:

Any party on the case who has registered their e-mail address with the court will be listed here with their current e-mail address, not their street address.

### Notice will not be electronically mailed to:

Name and address of other parties on the case who have not furnished their e-mail address with the court.